# Family Separation Allowance

| Introduction           | This guide provides the procedures for starting Family Separation<br>Allowance (FSA) for a member in Direct Access (DA).                                                                                                    |
|------------------------|----------------------------------------------------------------------------------------------------|
| Continuation of<br>FSA | Continuation FSA is payable to a member who performs the same type of FSA duty within 30 days. See the Coast Guard Pay Manual, Chapter 3.H.11.b. for specific examples for when a member is entitled.                                                                                                    |
|                        | <b>NOTE:</b> If a member's FSA was stopped, but the member then became eligible for Continuation FSA, use the Pay Corrections Action Request guide to remove the End Date.                                                                                                    |
| Pro-ration             | <ul> <li>FSA is paid at a monthly rate of \$250.00. This monthly rate is prorated at 1/30<sup>th</sup> of the monthly rate for each day.</li> <li>FSA-T is not paid for the 31st day of a month, nor is it paid for the day of return from TDY, even though those days are used for determining FSA-T eligibility.</li> </ul> |
| Information            | ACN 004/21 – Clarification of Continuous Duty On Board a Ship<br>Required for Family Separation Allowance (FSA-S)                                                                                                    |

**Procedures** See below.

| Step | Action                                       |  |
|------|----------------------------------------------|--|
| 1    | Click on the AD/RSV Payroll Workcenter tile. |  |
|      | AD/RSV Payroll Workcenter                    |  |
|      |                                              |  |

## Family Separation Allowance, Continued

Procedures,

continued

| Step | Ē                                  | Action       |
|------|------------------------------------|--------------|
| 2    | Select the Family Separation Allow | ance option. |
|      | C 😳                                |              |
|      | ✓ Links                            |              |
|      | Payroll Requests 🗸 🗸               |              |
|      | Advance Liquidation Schedule       |              |
|      | Advance Pay                        |              |
|      | Approved Absence Corrections       |              |
|      | Assignment Incentive Pay           |              |
|      | Assignment Pay Request             |              |
|      | Balance Adjustment                 |              |
|      | Cadet COMRATS                      |              |
|      | Cadet ICA                          |              |
|      | Career Sea Pay on TDY              |              |
|      | Career Sea Pay Premium             |              |
|      | Career Sea Time                    |              |
|      | Career Sea Time Override           |              |
|      | Civilian Clothing Allowance        |              |
|      | Combat Tax Exclusion               |              |
|      | Diving Duty Pay                    |              |
|      | EBDL Completion                    |              |
|      | Family Separation Allowance        |              |
|      | Foreign Language Pay               |              |

## Family Separation Allowance, Continued

Procedures,

continued

| Step | Action                                                                                                    |
|------|----------------------------------------------------------------------------------------------------|
| 3    | Enter the member's <b>Empl ID</b> and click the <b>Empl Record</b> Lookup (this is especially important for members who may have more than one Employee Record in DA, i.e., a Reserve member who is also a Civilian employee).<br>Add Action Request |
|      | Add a New Value                                                                                                    |
|      | *Empl ID 1234567 <b>Q</b>                                                                                                    |
|      | Empl Record 0 Q                                                                                                    |
|      | Add                                                                                                    |
| 4    | If the member has more than one Employee Record, select the <b>Empl Record</b> for the military record (indicated by the <b>Grade</b> and <b>Rank</b> ).                                                                                             |
|      | Row         Empl ID         Empl Record         Eff Date         DOD Id         Empl Status         Grade         Rank         Name         Dept ID                                                                                                  |
|      | 1 1234567 0 01/01/2024 1212121212 Active E7 YNC WILSON, WADE 042292                                                                                                    |
|      | 2 1234567 1 07/14/2023 12121212 Active 09 GS-11 WILSON, WADE 009335                                                                                                    |
|      | Pilst 1-2 01 2 Ldst                                                                                                    |
|      | BASE STL PERS SUPPORT DEPT (P) ACG Selected Reserve RSV ENLCG                                                                                                    |
|      | PPC PLNG & PROCESS IMPRVMT BR ACG Coast Guard Civilian NOMIL CIVCG                                                                                                    |
|      |                                                                                                    |

## Family Separation Allowance, Continued

Procedures,

continued

| Step | Action                                                                                                    |  |
|------|----------------------------------------------------------------------------------------------------|--|
| 5    | Once the correct Empl Record has been selected, click Add.                                                                                                    |  |
|      | Add Action Request                                                                                                    |  |
|      | Add a New Value                                                                                                    |  |
|      | *Empl ID 1234567 Q                                                                                                    |  |
|      | Empl Record 0 Q                                                                                                    |  |
|      | Add                                                                                                    |  |
| 6    | The Family Separation Allowance Action Request page will display. <b>Review</b> the FSA types at the top of the page and follow the directions.                                                                                                    |  |
|      | Action Request                                                                                                    |  |
|      | Submit Family Separation Allowance                                                                                                    |  |
|      | WILSON, WADE                                                                                                    |  |
|      | Requesting Family Separation Allowance                                                                                                    |  |
|      | FSA-R For personnel permanently assigned to a ship which deployed in excess of 30 days.                                                                                                    |  |
|      | FSA-T For TDY assignments, including TDY to a ship which deployed in excess of 30 days.                                                                                                    |  |
|      | <ol> <li>Choose a Type.</li> <li>Choose a Begin Date. The payment will be added during the pay period in which the Begin Date occurs.</li> <li>Chose an End Date or leave blank. If the End Date is not entered, then FSA continues until entered.</li> <li>Press Submit.</li> </ol> |  |
|      | Request Details                                                                                                    |  |
|      | Type:                                                                                                    |  |
|      | Begin Date:                                                                                                    |  |
|      | End Date:                                                                                                    |  |
|      | Request Documents                                                                                                    |  |
|      | Add Attachment                                                                                                    |  |
|      | Comment:                                                                                                    |  |
|      | Submit Resubmit Withdraw                                                                                                    |  |
|      |                                                                                                    |  |

# Family Separation Allowance, Continued

#### Procedures,

continued

| Step | Action                                                                                                    |  |  |  |
|------|----------------------------------------------------------------------------------------------------|--|--|--|
| 7    | After entering all the required Request Details, proceed to step 8.                                                                                                    |  |  |  |
|      | <b>NOTE:</b> If the End Date is left blank, follow the stars provided in the Pay                                                                                                    |  |  |  |
|      | Corrections Action Request guide to stop FSA at a later date.                                                                                                    |  |  |  |
|      | Request Details                                                                                                    |  |  |  |
|      | Type: FSA-T 🗸                                                                                                    |  |  |  |
|      | Begin Date: 01/15/2024                                                                                                    |  |  |  |
|      | End Date: 02/29/2024                                                                                                    |  |  |  |
| 8    | The FSA worksheet may be attached to the action request. Click Add<br>Attachment, then select Choose File to search for the document.<br>Request Documents          Add Attachment         Comment:         Submit       Resubmit         Withdraw |  |  |  |
|      | Choose File No file chosen Upload Cancel                                                                                                    |  |  |  |

# Family Separation Allowance, Continued

#### Procedures,

continued

| Step | Action                                                                                                    |
|------|----------------------------------------------------------------------------------------------------|
| 9    | After locating and selecting the document, click Upload.                                                    |
|      | File Attachment       ×         Choose File       WADE FSA Worksheet         Upload       Cancel            |
| 10   | To verify the attachment uploaded, click the <b>Request Documents</b> down arrow.                           |
|      | Enter any <b>Comments</b> for the Auditor, then click <b>Submit</b> .                                       |
|      | Description View Attachment                                                                                 |
|      | 1 WADE_WILSON_FSA_WORKSHEET     View Attachment                                                             |
|      | Add Attachment                                                                                              |
|      | Comment:                                                                                                    |
|      | Submit Resubmit Withdraw                                                                                    |
| 11   | Once submitted, the action request status will update to <b>Pending</b> and will be routed to the SPO tree. |
|      | Submit Resubmit Withdraw                                                                                    |
|      | Request Status Pending                                                                                      |
|      | Approvers                                                                                                   |
|      | Pending<br>Multiple Approvers                                                                               |
|      | CGHRSUP for User's SPO                                                                                      |
|      |                                                                                                    |
|      |                                                                                                    |